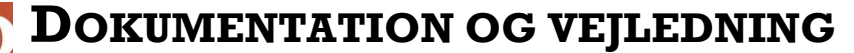

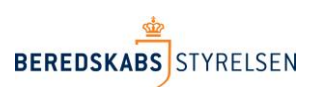

Version 2 – 18. november 2018

# Vejledning L-opslag til anvendelse i rapporten "Koeretoejesberetning".

I denne vejledning gennemgås, hvorledes der i arket "Koeretoejsberetning" kan tilføjes oplysninger fra arket "Udrykningsaktivitet" ved hjælp af funktionen L-opslag i Excel. Begge de nævnte ark er trukket via Beredskabsstyrelsens Statistikbank

### Forberedelse af eksempel

Start med at kopiere udrykningsaktivitets arket ind i arket med Koeretoejsrepeater, så du får en fil med 2 ark. I filen med udrykningsaktivitet højreklikkes på fanebladsnavnet og vælg "flyt eller kopier":

| 20             | 9999-10058              |                  | GodkendtLokalt | StandardKon |
|----------------|-------------------------|------------------|----------------|-------------|
| 21             | 9999-10062              |                  | GodkendtLokalt | StandardKor |
| 22             | 9999-10068              |                  | GodkendtLokalt | StandardKor |
| <mark>2</mark> | 9999-1007/<br>• • • Udr | ykningsaktivitet | GodkendtLokalt | StandardKon |
|                |                         | •                |                |             |

Vælg opret kopi og skift ark til tilsyn\_koeretoejsberetning via pilen øverst i boksen:

| Flyt eller kopier ark                                |    | ?    | $\times$ |  |
|------------------------------------------------------|----|------|----------|--|
| Flyt markerede ark<br><u>T</u> il projektmappe:      |    |      |          |  |
| udrykningsaktivitet2.xlsx                            | (  |      | ~        |  |
| <u>F</u> ør ark:                                     |    |      |          |  |
| <mark>Udrykningsaktivitet</mark><br>(flyt til enden) |    |      | <        |  |
| 🗹 Opret en kopi                                      | ОК | Annu | ller     |  |
|                                                      | UN |      |          |  |

#### Dermed fås en fil med 2 ark:

| <b>I</b> | Udrykningsaktivitet | BrsId (tilsyn_køretøjer.mdl-Div 🖄 |
|----------|---------------------|-----------------------------------|
| 23       | 9999-111//          |                                   |
| 22       | 9999-11142          |                                   |
| 21       | 9999-11142          |                                   |
| 20       | 9999-11142          |                                   |
| 19       | 9999-11140          |                                   |
| 18       | 9999-11140          |                                   |

I eksemplet ønsker vi, at supplere arket "BrsId (tilsyn\_køretøjer.mdl-Div" med oplysninger fra "Udrykningsaktivitet".

For at arkene kan sammenkobles skal der være en unik nøgle, som er til stede i begge ark. Denne nøgle er ODINs maskinelle rapportid "BRSID", som findes i kolonne A i "BrsId (tilsyn\_køretøjer.mdl-Div" og kolonne A i "Udrykningsrapporter".

## Tilretning af arket " BrsId (tilsyn\_køretøjer.mdl-Div".

I arket " BrsId (tilsyn\_køretøjer.mdl-Div" indsættes ny overskrift i kolonne AC

|            | Y                          | Z                                  | AA         | AB                        | AC                   | AD | AE 🛓 |
|------------|----------------------------|------------------------------------|------------|---------------------------|----------------------|----|------|
| ende enhed | Mindste afgangstid køretøj | Mindste afgangstid slukkende enhed | Mandetimer | Antal personer på køretøj | Arsag til alarmering |    |      |
| 0          | 1                          | 0                                  | 0,00       | 1                         |                      |    |      |
| 0          | 0                          | 0                                  | 0,00       | 2                         |                      |    |      |
| 0          | 1                          | 0                                  | 0,00       | 1                         |                      |    |      |
| 0          | 0                          | 0                                  | 0,00       | 2                         |                      |    |      |
| 0          | 1                          | 0                                  | 0.00       | 4                         | 1                    |    |      |

**W**.

Herefter indtastes funktionen "Lopslag" i celle AC2. Start formlen med + eller =

|    | AB                        | AC                    | AD          | AE         |
|----|---------------------------|-----------------------|-------------|------------|
| r  | Antal personer på køretøj | Arsag til alarmering  |             |            |
| )0 | 1                         | +lopslag(             |             |            |
| )0 | LOPSLAG(opslagsværdi      | ; tabelmatrix; kolonn | eindeks_nr; | [lig_med]) |
| 10 | 4                         |                       |             |            |

**Opslagsværdien**, er den nøgle, som skal binde oplysningerne sammen (den værdi Excel skal bruge til at slå op), dvs. BRSID, som findes i celle A2 i <u>samme</u> ark som formlen skrives.

| 🔟 🚽 🌖        | - CI   | -   -   |             |            |            |           |             |        |          |        |                 |        |
|--------------|--------|---------|-------------|------------|------------|-----------|-------------|--------|----------|--------|-----------------|--------|
| Filer        | Starts | ide     | Indsæt      | Sidelayo   | out For    | mler      | Data        | Gennem | se Vi    | s      |                 |        |
| ]            |        |         |             | 6          |            | 6         | <u>0</u> -+ | di     | $\times$ |        |                 |        |
| Pivottabel T | [abel  | Billede | Multim klip | edie- Figu | rer Smart/ | Art Skærn | nbillede    | Søjle  | Streg    | Cirkel | Lig.<br>søjle - | Område |
| Tabelle      | r      |         |             | Illustr    | ationer    |           |             |        |          |        | Diagr           | ammer  |
| CHI          | TEST   |         | - (= - 3    | K ✔ fx     | +lopsla    | ag(A2     |             |        |          |        |                 |        |
|              |        |         |             |            |            |           |             |        |          |        |                 |        |
|              |        |         |             |            |            |           |             |        |          |        |                 |        |

Tast ; efter A2 for at skifte til næste del af funktionen.

**Tabelmatrix** er en markering af det regneark, hvor vi gerne vil slå nøgleværdien op. Markeringen skal have "BRSID" som 1. kolonne og dække hele resten af højre side af regnearket. Dvs. en markering af regnearket "udrykningsrapporter". (Skift ark og tryk i øverste venstre hjørne)

|      | 100      |        |                             |                |            |                  |                   |           |                  |                 |             |              | uisyn_køret           | ojsberet |
|------|----------|--------|-----------------------------|----------------|------------|------------------|-------------------|-----------|------------------|-----------------|-------------|--------------|-----------------------|----------|
| F    | iler     | Starts | side Indsæt Sic             | lelayout       | Formler    | Data             | Gennem            | e V       | is               |                 |             |              |                       |          |
|      | \$       |        |                             | Ð              |            |                  | alt               | $\propto$ |                  |                 |             |              | 0                     | $\sim$   |
| Pivo | ttabel ٦ | Fabel  | Billede Multimedie-<br>klip | Figurer        | SmartArt S | kærmbillede<br>, | Søjle             | Streg     | Cirkel           | Lig.<br>søjle • | Område<br>, | Punktdiagram | Andre<br>diagrammer - | Kurve    |
|      | Tabelle  | r      |                             | llustratio     | ner        |                  |                   |           |                  | Diagn           | ammer       |              | Es.                   | Μ        |
|      | СНГ      | TEST   | • (• × •                    | ′ <i>f</i> x + | lopslag(a  | 2;Udryknir       | ngsaktivi         | tet!1:1   | 04857            | 6               | -           |              |                       |          |
|      | A        | 1      | В                           |                | LOPSLAC    | G(opslagsvæ      | erdi; <b>tabe</b> | Imatri    | <b>ĸ</b> ; kolon | neindek         | s_nr; [lig  | _med])       | G                     |          |
| 1    | Brsld    |        | BeredskabsNummer            | Beree          | lskab      | Ra               | pportState        | ıs Ra     | pporttyp         | e               | Rapp        | ortnummer    | Lokalt rapportn       | r Ekste  |
| 2    | 9999-10  | 0000   |                             |                |            | Goo              | dkendtLok         | alt Sta   | ndardKo          | mmunalt         |             |              |                       |          |
| 3    | 9999-10  | 0002   |                             |                |            | Goo              | dkendtLok         | alt Sta   | ndardKo          | mmunalt         |             |              |                       |          |

NB! Cellerne med matrixen skal låses. Derfor tastes \$ foran 1 og foran 1048576

| CH         | ITEST   | •       | (= )    | √ √ f <sub>x</sub> | +lopslag   | (a2;Udrykn   | ingsaktiv | itet!\$1    | :\$10  | Diagr           |    |
|------------|---------|---------|---------|--------------------|------------|--------------|-----------|-------------|--------|-----------------|----|
| Tabal      | or      |         |         | Illustrati         | oper       |              |           |             |        | Diagr           | -  |
| Pivottabel | Tabel   | Billede | Multime | edie- Figure       | r SmartArt | Skærmbillede | e Søjle   | Streg       | Cirkel | Lig.<br>søile - | Om |
| F<br>I↓⊅   | E       |         |         |                    | M          | ×            | G         | <u>الار</u> |        |                 |    |
| Filer      | Startsi | de li   | ndsæt   | Sidelayout         | Form       | er Data      | Gennem    | se 🗵        | is     |                 |    |
|            | 2 3     | · _     |         |                    |            |              |           |             |        |                 |    |

Tast ; efter 1048576 for at skifte til næste del af funktionen.

Kolonneindeks er nummeret på den kolonne, der indeholder oplysningen, vi gerne vil have retur.

Årsag til alarmering fremgår af kolonne Q. Excels kolonnebetegnelser starter med A og ender med Z incl W. Der er 26 bogstaver mellem A og Z, hvoraf Q er nummer 17. Dette tal tastes derfor efter ;.

For metode at finde kolonnenummer uden at "tælle", se bilag 1, som skal anvendes FØR man begynder at taste formlen.

|                | <b>9</b> - (° |         |                 |                  |           |               |             |            |                        |                 |                     |               |
|----------------|---------------|---------|-----------------|------------------|-----------|---------------|-------------|------------|------------------------|-----------------|---------------------|---------------|
| Filer          | Start         | side I  | ndsæt           | Sidelayo         | ut Forr   | nler Data     | Genne       | mse \      | /is                    |                 |                     |               |
| ].             |               |         | 2               | 6                |           | 01            | ali a       | *          |                        |                 |                     |               |
| Pivottabe<br>* | l Tabel       | Billede | Multime<br>klip | die- Figu        | er SmartA | rt Skærmbille | ede Søjle   | e Streg    | Cirkel                 | Lig.<br>søjle * | Område<br>,         | Punktdia<br>* |
| Tab            | eller         |         |                 | Illustra         | ationer   |               |             |            |                        | Diagr           | ammer               |               |
| С              | HITEST        |         | - (° - X        | ✓ f <sub>x</sub> | +lopsla   | g(a2;Udry     | kningsakt   | ivitet!\$1 | 1:\$1048               | 3576;17         | -                   |               |
|                | А             |         | В               |                  | LOPS      | LAG(opslag    | isværdi; ta | belmatri   | x; <mark>kolo</mark> n | neindel         | <b>cs_nr</b> ; [lig | g_med]]       |

Tast ; efter 17 for at skifte til næste del af funktionen.

**[lig\_med]** er en angivelse af, om der skal være et nøjagtigt match mellem nøglerne eller om ca. er godt nok. Det er ca. ALDRIG- brug altid FALSK

| X 🕆 🔁         | 3             | -       |                  |                  |            |                  |           |         |        |                 |             |                 |
|---------------|---------------|---------|------------------|------------------|------------|------------------|-----------|---------|--------|-----------------|-------------|-----------------|
| Filer<br>F    | Startsic<br>E | de Ir   | N<br>N           | Sidelayout       | Formler    | Data             | Gennem:   |         |        |                 |             | * ,<br>*        |
| Pivottabel Ta | abel          | Billede | Multimed<br>klip | lie- Figurer     | SmartArt S | kærmbillede<br>, | Søjle     | Streg   | Cirkel | Lig.<br>søjle - | Område<br>, | Punktd          |
| Tabeller      |               |         |                  | Illustrati       | oner       |                  |           |         |        | Diagr           | ammer       |                 |
| CHIT          | EST           | •       | <b>x</b> )       | ✓ f <sub>x</sub> | +lopslag(a | 2;Udryknir       | ngsaktivi | tet!\$1 | \$1048 | 576;17          | ;falsk)     | $\blacklozenge$ |

Afslut formlen med parentes slut.

# **Resultatet for Årsag til alarmering**

Resultatet ser således ud:

|                                                                                 | Т                                                                                               | U                                                                                                    | V                                                                                                    | W                                                                                                    | ×                                  | Y                          | Z                                     | AA                                                          | AB                        | AC                                                                                                    | AD          | AE  |
|---------------------------------------------------------------------------------|-------------------------------------------------------------------------------------------------|----------------------------------------------------------------------------------------------------|----------------------------------------------------------------------------------------------------|----------------------------------------------------------------------------------------------------|------------------------------------|----------------------------|---------------------------------------|-------------------------------------------------------------|---------------------------|----------------------------------------------------------------------------------------------------|-------------|-----|
| 1                                                                               | Afgangstid (minutter)                                                                           | Responstid (minutter)                                                                                                    | Indsatstid (timer)                                                                                                    | Mindste responstid køretøj                                                                            | Mindste responstid slukkende enhed | Mindste afgangstid køretøj | Mindste afgangstid slukkende enhed    | Mandetimer                                                  | Antal personer på køretøj | Arsag til alarmering                                                                                                    |             | -   |
| 2                                                                               | 7,88                                                                                            | 24,43                                                                                                    | 7,88                                                                                                    | 1                                                                                                    | 0                                  | 1                          | 1                                     | 0,00                                                        | 1                         | Anden brand                                                                                                    |             |     |
| 3                                                                               | 36,93                                                                                           | 55,00                                                                                                    | 36,93                                                                                                    | 0                                                                                                    | 0                                  | C                          | ) (                                   | 0,00                                                        | 2                         | Anden brand                                                                                                    |             |     |
| 4                                                                               | 7,88                                                                                            | 24,43                                                                                                    | 7,88                                                                                                    | 1                                                                                                    | 0                                  | 1                          | 1 (                                   | 0,00                                                        | 1                         | Anden brand                                                                                                    |             |     |
| 5                                                                               | 36,93                                                                                           | 55,00                                                                                                    | 36,93                                                                                                    | 0                                                                                                    | 0                                  | 0                          |                                       | 0,00                                                        | 2                         | Anden brand                                                                                                    |             |     |
| 6                                                                               | 5,32                                                                                            | 8,95                                                                                                    | 5,32                                                                                                    | 1                                                                                                    | 0                                  | 1                          | ( ( ( ( ( ( ( ( ( ( ( ( ( ( ( ( ( ( ( | 0,00                                                        | 4                         | Bygningsbrand                                                                                                    |             |     |
| 7                                                                               | 5,65                                                                                            | 9,70                                                                                                    | 5,65                                                                                                    | 0                                                                                                    | 0                                  | 0                          | 0 0                                   | 0,00                                                        | 2                         | Bygningsbrand                                                                                                    |             |     |
| 8                                                                               | 5,32                                                                                            | 8,95                                                                                                    | 5,32                                                                                                    | 1                                                                                                    | 0                                  | 1                          | 1                                     | 0,00                                                        | 4                         | Bygningsbrand                                                                                                    |             |     |
| 9                                                                               | 5,65                                                                                            | 9,70                                                                                                    | 5,65                                                                                                    | 0                                                                                                    | 0                                  | 0                          |                                       | 0,00                                                        | 2                         | Bygningsbrand                                                                                                    |             |     |
| 10                                                                              | 6,08                                                                                            | 7,78                                                                                                    | 6,08                                                                                                    | 1                                                                                                    | 0                                  | 1                          | 1 0                                   | 0,00                                                        | 4                         | Bygningsbrand                                                                                                    |             |     |
| 11                                                                              | 6,08                                                                                            | 7,78                                                                                                    | 6,08                                                                                                    | 1                                                                                                    | 0                                  | 1                          | ( ( ( ( ( ( ( ( ( ( ( ( ( ( ( ( ( ( ( | 0,00                                                        | 4                         | Bygningsbrand                                                                                                    |             |     |
| 12                                                                              | 4,30                                                                                            | 5,98                                                                                                    | 4,30                                                                                                    | 1                                                                                                    | 0                                  | 1                          | ( ( ( ( ( ( ( ( ( ( ( ( ( ( ( ( ( ( ( | 0,00                                                        | 4                         | Bygningsbrand                                                                                                    |             |     |
| 13                                                                              | 4,30                                                                                            | 5,98                                                                                                    | 4,30                                                                                                    | 1                                                                                                    | 0                                  | 1                          |                                       | 0,00                                                        | 4                         | Bygningsbrand                                                                                                    |             |     |
| 14                                                                              | 0,70                                                                                            | 4,40                                                                                                    | 0,70                                                                                                    | 1                                                                                                    | 0                                  | 1                          | ( ( ( ( ( ( ( ( ( ( ( ( ( ( ( ( ( ( ( | 0,00                                                        | 2                         | Bygningsbrand                                                                                                    |             |     |
| 15                                                                              | 4,23                                                                                            | 8,17                                                                                                    | 4,23                                                                                                    | 1                                                                                                    | 0                                  | 1                          | ( ( ( ( ( ( ( ( ( ( ( ( ( ( ( ( ( ( ( | 0,00                                                        | 4                         | Bygningsbrand                                                                                                    |             |     |
| 16                                                                              | 4,23                                                                                            | 8,17                                                                                                    | 4,23                                                                                                    | 1                                                                                                    | 0                                  | 1                          | 1 (                                   | 0,00                                                        | 4                         | Bygningsbrand                                                                                                    |             |     |
| 17                                                                              | 2,13                                                                                            | 12,65                                                                                                    | 2,13                                                                                                    | 1                                                                                                    | 0                                  | 1                          |                                       | 0,00                                                        | 1                         | Anden årsag                                                                                                    |             |     |
| 18                                                                              | 7,83                                                                                            | 18,27                                                                                                    | 7,83                                                                                                    | 1                                                                                                    | 0                                  | 1                          | ( C                                   | 0,00                                                        | 1                         | Anden årsag                                                                                                    |             |     |
| 19                                                                              | 27,57                                                                                           | 43,07                                                                                                    | 27,57                                                                                                    | 0                                                                                                    | 0                                  | 0                          |                                       | 0,00                                                        | 2                         | Anden årsag                                                                                                    |             |     |
| 20                                                                              | 13,63                                                                                           | 14,53                                                                                                    | 13,53                                                                                                    | 0                                                                                                    | 0                                  | 1                          |                                       | 0,00                                                        | 1                         | Anden brand                                                                                                    |             |     |
| 21                                                                              | 1.434,37                                                                                        | 1.451,70                                                                                                    | 1.434,37                                                                                                    | 0                                                                                                    | 0                                  | 0                          | 0 0                                   | 0,00                                                        | 2                         | Anden brand                                                                                                    |             |     |
| 22                                                                              | 13,67                                                                                           | 27,43                                                                                                    | 13,67                                                                                                    | 1                                                                                                    | 0                                  | ( C                        | 0 0                                   | 0,00                                                        | 2                         | Anden brand                                                                                                    |             |     |
| 23                                                                              | 0,82                                                                                            | 4,57                                                                                                    | 0,82                                                                                                    | 1                                                                                                    | 0                                  | 1                          | (                                     | 0,00                                                        | 2                         | Bygningsbrand                                                                                                    |             |     |
| 24                                                                              | 1,15                                                                                            | 5,53                                                                                                    | 1,15                                                                                                    | 1                                                                                                    | 0                                  | 1                          | ( ( ( ( ( ( ( ( ( ( ( ( ( ( ( ( ( ( ( | 0,00                                                        | 2                         | Anden brand                                                                                                    |             |     |
| 25                                                                              | 3,45                                                                                            | 7,42                                                                                                    | 3,45                                                                                                    | 0                                                                                                    | 0                                  | C                          | 0 (                                   | 0,00                                                        | 2                         | Anden brand                                                                                                    |             |     |
| 26                                                                              | 0,72                                                                                            | 13,72                                                                                                    | 0,72                                                                                                    | 1                                                                                                    | 0                                  | 1                          | 1 (                                   | 0,00                                                        | 2                         | Bygningsbrand                                                                                                    |             |     |
| 27                                                                              | 0,72                                                                                            | 13,72                                                                                                    | 0,72                                                                                                    | 1                                                                                                    | 0                                  | 1                          | 1 (                                   | 0,00                                                        | 2                         | Bygningsbrand                                                                                                    |             |     |
| 28                                                                              | 3,73                                                                                            | 5,87                                                                                                    | 3,73                                                                                                    | 1                                                                                                    | 0                                  | 1                          | (                                     | 0,00                                                        | 4                         | Bygningsbrand                                                                                                    |             |     |
| 29                                                                              | 4,58                                                                                            | 7,03                                                                                                    | 4,58                                                                                                    | 0                                                                                                    | 0                                  | 0                          |                                       | 0,00                                                        | 1                         | Bygningsbrand                                                                                                    | <b>1</b>    |     |
| 30                                                                              | 6 02                                                                                            | 11 93                                                                                                    | E 02                                                                                                    | Div Arka 1                                                                                            | u                                  | d r                        |                                       | 0.00                                                        | A                         | Rygningshrand                                                                                                    | <b>11</b> + | × 1 |
| Kla                                                                             | ourykningsakt                                                                                   | meet Dista (uisyi                                                                                                    | _ wredgermur                                                                                                    | DIV / PINZ / Sal                                                                                      |                                    |                            | U *                                   |                                                             |                           |                                                                                                    |             |     |
| 20<br>21<br>22<br>23<br>24<br>25<br>26<br>27<br>28<br>29<br>30<br>H<br>H<br>Kla | 13.63 1.43.97 13.67 1.43.97 13.67 0.82 1.15 3.46 0.72 0.72 0.72 0.72 0.73 4.58 € V Udryknngsakt | 14,53<br>1,451,02<br>27,43<br>4,57<br>6,53<br>7,42<br>13,72<br>13,72<br>13,72<br>13,72<br>13,72<br>13,72<br>13,72<br>13,72<br>13,72<br>14,61<br>14,52<br>14,53<br>14,53<br>14,53<br>14,53<br>14,53<br>14,53<br>14,53<br>14,53<br>14,53<br>14,53<br>14,53<br>14,55<br>14,555<br>14,555<br>14,5555<br>14,5555<br>14,5555<br>14,55555<br>14,55555<br>14,5555555555 | 13,53<br>1,434,37<br>13,67<br>0,82<br>1,16<br>3,45<br>0,72<br>0,72<br>3,73<br>4,58<br>4,58<br>4,58<br>7,458<br>7,458<br>1,458<br>7,458<br>7,459<br>7,459<br>7,459 | 0<br>1<br>1<br>1<br>1<br>1<br>1<br>1<br>0<br>0<br>0<br>1<br>0<br>1<br>0<br>1<br>0<br>0<br>0<br>1<br>0 |                                    |                            |                                       | 0.00<br>0.00<br>0.00<br>0.00<br>0.00<br>0.00<br>0.00<br>0.0 |                           | Anden brand<br>Anden brand<br>Anden brand<br>Bygningsbrand<br>Bygningsbrand<br>Bygningsbrand<br>Bygningsbrand<br>Bygningsbrand<br>Bygningsbrand<br>Bygningsbrand<br>Bygningsbrand |             | Þ   |

## Bilag 1

Hvis man kopiere overskrifterne over på et blankt regneark og så i linje 2 sætter en fortløbende nummer ind har man altid mulighed for at søge på kolonnetitlen og så står kolonnens nummer lige neden under.

|    | Α     | В             | С       | D            | E      | F               | G        | Н             | I             |
|----|-------|---------------|---------|--------------|--------|-----------------|----------|---------------|---------------|
| 1  | Brsld | RapportNummer | Køretøj | Køretøjstype | Kørsel | AlarmDatoOgTid  | Ar Måned | Indsatsopgave | Rapportstatus |
| 2  | K001  | K002          | K003    | K004         | K005   | K006            | K007     | коов          | коо9          |
| 3  |       |               |         |              |        |                 |          |               |               |
| 4  |       |               |         |              |        |                 |          |               |               |
| 5  |       |               |         |              |        |                 |          |               |               |
| 6  |       |               |         |              |        |                 |          |               |               |
| 7  |       |               |         |              |        |                 |          |               |               |
| 8  |       |               |         |              |        |                 |          |               |               |
| 9  |       |               |         |              |        |                 |          |               |               |
| .0 |       |               |         |              |        |                 |          |               |               |
| .1 |       |               |         |              |        |                 |          |               |               |
| .2 |       |               |         |              |        |                 |          |               |               |
| .3 |       |               |         |              |        |                 |          |               |               |
| .4 |       |               |         |              |        |                 |          |               |               |
| -  |       | Kallanna      |         | Drold        | tiloup | karotaior mal 1 |          |               |               |
|    | •     | Kollonne      | numre   | e Brsid (    | uisyn_ | køretøjer.mai-i |          | $(\pm)$       |               |
| 1  |       |               |         |              |        |                 |          |               |               |